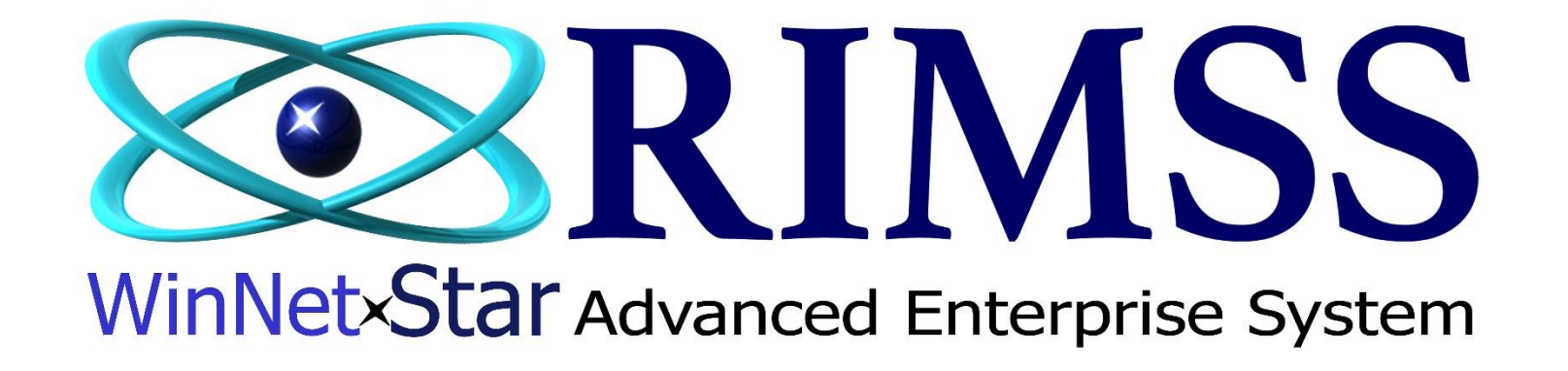

How to Write Off a Note Receivable

Software Development RIMSS Business Systems Technology

Company Confidential Copyright ©1983-2020 RIMSS Business Systems Technology

This Document contains information proprietary to RIMSS Business Systems Technology. Use or disclosure without written permission is expressly forbidden.

| 😟 RIMSS.                                                                                                    | WinNetStar v8.0.      | .0.710 Ent    | erprise:The Ent   | erprise Compa | any:ACME EQUI | PMENT COMP | ANY (46) Loc    | ation:SAN         | ANTONIO (47             | )                        |                       |                                |                             |                        |                                    |              |                        |             |                       |                     |                     | 000                 |  |  |  |
|----------------------------------------------------------------------------------------------------|-----------------------|---------------|-------------------|---------------|---------------|------------|-----------------|-------------------|-------------------------|--------------------------|-----------------------|--------------------------------|-----------------------------|------------------------|------------------------------------|--------------|------------------------|-------------|-----------------------|---------------------|---------------------|---------------------|--|--|--|
| File View Company Customer Notes Receivable CRM Suppliers Employees Payroll Banking Fixed Assets Inventory Service Wholegoods Lease Rental Reports Web Links Windows Help |                       |               |                   |               |               |            |                 |                   |                         |                          |                       |                                |                             |                        |                                    |              |                        |             |                       |                     |                     |                     |  |  |  |
| RIMSS Win                                                                                                    | NetStar               | ony Notes R   | Receivable List 📀 | 0             |               |            |                 |                   |                         |                          |                       |                                |                             |                        | Creat                              | te a ne      |                        | n Fee i     | docume                | nt for a            |                     |                     |  |  |  |
| Add New                                                                                                    | Add New Print Layouts |               |                   |               |               |            |                 |                   |                         |                          |                       |                                |                             |                        |                                    | . a ne       |                        |             |                       |                     |                     |                     |  |  |  |
| Loan ID                                                                                                    |                       | Loan Nu       | mber              | Custom        | er            | Transa     | actions through |                   |                         |                          |                       |                                |                             |                        | negative amount equal to the Total |              |                        |             |                       |                     |                     |                     |  |  |  |
|                                                                                                    |                       |               |                   |               |               | 8/20/      | 2018            |                   | Fetch                   | )                        |                       |                                |                             |                        | Curre                              | ntlv Γ       | )ue for                | that l      | han Se                | eloan               |                     |                     |  |  |  |
|                                                                                                    |                       |               |                   |               |               |            |                 |                   |                         |                          |                       |                                |                             |                        |                                    |              |                        |             | Juni Je               | c Louii             |                     |                     |  |  |  |
|                                                                                                    |                       |               | Fotob             | the Ni        | atas Da       | o o ivo b  |                 |                   | MainView                |                          |                       |                                |                             |                        |                                    |              | xt scre                | en sho      | ot.                   |                     |                     |                     |  |  |  |
| Drag a colu                                                                                                    | umn header here to    | group by that | retch             | theing        | oles Re       | ceivab     | ie              |                   |                         |                          |                       |                                |                             |                        |                                    |              |                        |             |                       |                     |                     |                     |  |  |  |
| Loan IE                                                                                                    | ) Status              | Inactive      | list us           | ing the       | e Transa      | actions    | S               | Payment<br>Amount | Has Skipped<br>Payments | Customer Name            | Months To<br>Maturity | Total Principal<br>Outstanding | Current Accrued<br>Interest | Unpaid Late<br>Charges | Unpaid NSF<br>Charges              | Unpaid Other | Total Currently<br>Due | Loan Number | Past Due<br>Principal | Past Due 1 -<br>30  | Past Due 31 -<br>60 | Past Due 61 -<br>90 |  |  |  |
| ₽ =                                                                                                    | 8 <mark>0</mark> 0    | = False       | Throu             | uah dat       |               | would      | liko            | -                 |                         | 88 <b>0</b> C            | -                     | =                              | =                           | -                      | -                                  | -            | -                      | RBC         | / =                   | =                   | =                   | - 4                 |  |  |  |
|                                                                                                    | 16 Funded             | False         | mou               | ign uat       | .e you v      | vouiu      | пке             | \$1,046.7         | 1 🗹                     | JMC Concrete, Inc.       | 60                    | \$41,082.96                    | \$6,190.64                  |                        |                                    |              | \$47,273.6             | 56325       | \$13,752.3            | \$807.73            | \$808.80            | \$794.              |  |  |  |
|                                                                                                    | 17 Funded             | False         | to use            | e as vo       | ur write      | e off da   | ate.            | \$1,207.1         | .5 🔽                    | Coast Guard              | 36                    | \$30,000.00                    | \$6,785.75                  |                        |                                    |              | \$36,785.7             | 5           | \$16,631.             | 41 \$1,060.10       | \$1,054.44          | \$1,038.            |  |  |  |
|                                                                                                    | 18 Funded             | False         |                   | , .           |               |            |                 | \$1,605.5         |                         | Kick Carison             | 120                   | \$98,427.36<br>\$98,427.36     | \$21,195.59                 |                        |                                    |              | \$119,622.9            |             | \$5,091.0             | 00 \$647.66         | \$5/1.93            | \$534.              |  |  |  |
|                                                                                                    | 20 Funded             | False         | 11/2/2016         | 12/15/2016    | 11/15/2021    | 8.00 %     | \$50,000.00     | \$1,016.6         | 2                       | JR'S TRUCKING            | 60                    | \$45,258.46                    | \$4,275.37                  |                        |                                    |              | \$49,533.8             | 3 R235      | \$10,452.             | 00 \$774.86         | \$777.55            | \$764.              |  |  |  |
|                                                                                                    | 21 Funded             | False         | 9/1/2016          | 10/1/2016     | 9/1/2022      | 10.00 %    | \$50,000.00     | \$929.7           | 7                       | Jerry Gonzalez           | 72                    | \$49,436.03                    | \$7,680.34                  |                        |                                    |              | \$57,116.3             | 7 A3C123    | \$12,264.             | \$604.48            | \$609.89            | \$594.              |  |  |  |
|                                                                                                    | 22 Funded             | False         | 5/1/2016          | 6/1/2016      | 4/1/2019      | 12.00 %    | \$10,000.00     | \$705.7           | ro 🗹                    | TOMMY JARRETT            | 36                    | \$9,442.25                     | \$2,471.02                  |                        |                                    |              | \$11,913.2             | 4           | \$6,755               | 48 \$639.01         |                     | \$626.              |  |  |  |
|                                                                                                    | 23 Funded             | False         | 11/3/2015         | 1/1/2016      | 11/1/2018     | 12.00 %    | \$25,000.00     | \$1,775.4         | 8 🗹                     | SMITH AUTOS              | 36                    | \$23,208.32                    | \$6,851.86                  |                        |                                    |              | \$30,060.1             | 3           | \$19,762.             | 50                  | \$1,672.83          |                     |  |  |  |
|                                                                                                    | 24 Funded             | False         | 6/1/2016          | 7/1/2016      | 12/1/2016     | 12.00 %    | \$10,000.00     | \$1,725.6         | 9                       | FRANK JONES              | 6                     |                                |                             |                        |                                    |              |                        | _           |                       |                     |                     |                     |  |  |  |
|                                                                                                    | 27 Funded             | False         | 1/13/2017         | 1/15/2017     | 12/15/2019    | 12.00 %    | \$50,000.00     | \$1,644.9         |                         | JOHNSON SUPPLY           | 36                    | \$47,236.18                    | \$11,320.69                 |                        |                                    |              | \$58,556.8             | 7           | \$23,028.0            | 0 \$1,384.10        | \$1,378.91          | \$1,356.            |  |  |  |
|                                                                                                    | 29 Funded             | False         | 11/29/2010        | 12/29/2010    | 11/29/2019    | 12.00 %    | \$10,000.00     | \$1,000.0         | 6                       | LEE CHESNUT              | 36                    | \$10.000.00                    | \$2.064.66                  |                        |                                    |              | \$12,064,6             | 5           | \$5,113,              | 36 \$281.09         | \$276.57            | \$275.              |  |  |  |
|                                                                                                    | 41 Quote              | False         | 12/1/2016         | 12/28/2016    | 4/28/2018     | 18.00 %    | \$19,369.85     | \$1,299.3         | 4                       |                          | 17                    | ,                              |                             |                        |                                    |              |                        |             |                       |                     |                     |                     |  |  |  |
|                                                                                                    | 46 Funded             | False         | 1/4/2017          | 2/4/2017      | 1/4/2018      | 10.00 %    | \$12,000.00     | \$1,055.5         | i3 🗌                    | DALE TEAGUE              | 12                    | \$10,455.75                    | \$646.44                    |                        |                                    |              | \$11,102.1             | Э           | \$10,455.             | 75                  |                     |                     |  |  |  |
|                                                                                                    | 50 Funded             | False         | 12/1/2016         | 1/1/2017      | 11/1/2018     | 11.50 %    | \$29,468.14     | \$1,435.8         | 0                       | REX REED & COMPANY, INC. | 23                    | \$14,221.84                    | \$2,503.24                  |                        |                                    |              | \$16,725.0             | B N50       | \$9,997.              | 47 \$1,380.30       | \$1,368.97          | \$1,353.            |  |  |  |
|                                                                                                    | 51 Quote              | False         | 1/12/2017         | 2/12/2017     | 1/12/2020     | 12.00 %    | \$50,000.00     | \$1,664.2         | .6                      | Tiffanye Hepburn, Inc.   | 36                    | i                              |                             |                        |                                    |              |                        |             |                       |                     |                     |                     |  |  |  |
|                                                                                                    | 52 Funded             | False         | 11/1/2016         | 12/1/2016     | 11/1/2019     | 12.00 %    | \$35,000.00     | \$1,165.0         |                         | KMK TRUCKERS             | 36                    | \$36,703.24                    | \$8,441.78                  |                        |                                    |              | \$45,145.0             | 2           | \$20,568.             | \$988.11            | \$983.98            | \$967.              |  |  |  |
|                                                                                                    | 53 Quote<br>54 Ouote  | False         | 1/17/2017         | 2/17/2017     | 1/17/2020     | 12.00 %    | \$12,000.00     | \$399             | 2                       | LOUISE MOUSSEAU          | 36                    |                                |                             |                        |                                    |              |                        | 4567        |                       |                     |                     |                     |  |  |  |
|                                                                                                    | 55 Funded             | False         | 12/1/2016         | 12/30/2016    | 11/30/2019    | 12.00 %    | \$23,000.00     | \$765.3           | 1                       | Data SQL INC             | 36                    | \$21,923.77                    | \$4,033.97                  |                        |                                    |              | \$25,957.7             | 4           | \$10,675.             | \$646.36            | \$635.82            | \$633.              |  |  |  |
|                                                                                                    | 60 Funded             | False         | 1/1/2017          | 2/1/2017      | 1/1/2020      | 12.00 %    | \$10,000.00     | \$332.8           | 15                      | J. R. KIDD AND COMPANY   | 36                    | \$9,355.16                     | \$1,680.81                  |                        |                                    |              | \$11,035.9             | 7           | \$4,181.              | 90 \$276.54         | \$275.60            | \$270.              |  |  |  |
|                                                                                                    | 61 Funded             | False         | 11/1/2016         | 12/1/2016     | 11/1/2019     | 12.00 %    | \$25,000.00     | \$832.1           | .8                      | Morgan Supply            | 36                    | \$22,626.22                    | \$4,374.40                  |                        |                                    |              | \$27,000.6             | 2           | \$11,101.             | \$705.79            | \$702.84            | \$691.              |  |  |  |
|                                                                                                    | 62 Funded             | False         | 11/1/2016         | 12/1/2016     | 11/1/2019     | 12.00 %    | \$100,500.00    | \$3,345.3         | 15                      | Berger West Coast        | 36                    | \$91,123.73                    | \$17,009.76                 |                        |                                    |              | \$108,133.4            | 9           | \$44,793.             | 17 \$2,837.29       | \$2,825.42          | \$2,779.            |  |  |  |
| _                                                                                                    | 67 Funded             | False         | 3/16/2017         | 4/16/2017     | 3/16/2020     | 12.00 %    | \$10,000.00     | \$333.0           | -                       | Berger East Coast        | 36                    | \$10,000.00                    | \$1,740.00                  |                        |                                    |              | \$11,740.0             | 2           | \$4,271.              | 01 \$271.05         | \$270.35            | \$265.              |  |  |  |
|                                                                                                    | 82 Funded             | False         | 4/11/2017         | 5/1/2017      | 4/11/2020     | 12.00 %    | \$100.000.00    | \$1,151.1         | 14                      | IR'S TRUCKING            | 36                    | \$11,949.72                    | \$1,420.00                  |                        |                                    |              | \$15,575.7             | 3           | \$11,949.             | 72<br>53 \$2.682.22 | \$2,676,35          | \$2.627.            |  |  |  |
|                                                                                                    | 83 Quote              | False         | 5/9/2017          | 6/9/2017      | 5/9/2023      | 10.00 %    | \$100,000.00    | \$1,860.2         | 18                      |                          | 72                    | 2                              |                             |                        |                                    |              |                        |             |                       |                     |                     |                     |  |  |  |
|                                                                                                    | 84 Quote              | False         | 5/1/2017          | 6/1/2017      | 5/1/2022      | 12.00 %    | \$30,000.00     | \$670.1           | 4                       |                          | 60                    |                                |                             |                        |                                    |              |                        |             |                       |                     |                     |                     |  |  |  |
|                                                                                                    | 85 Funded             | False         | 1/3/2018          | 2/15/2018     | 1/15/2022     | 7.50 %     | \$25,000.00     | \$605.9           | 1                       | ALBOR INDUSTRIES         | 48                    | \$24,789.64                    | \$774.25                    |                        |                                    |              | \$25,563.8             | 9           | \$2,937.              | \$463.76            | \$465.48            | \$457.              |  |  |  |
|                                                                                                    | 86 Funded             | False         | 4/3/2018          | 5/3/2018      | 4/3/2021      | 12.00 %    | \$100,000.00    | \$3,330.2         | 7                       | REX REED & COMPANY, INC. | 36                    | \$100,000.00                   | \$4,633.33                  |                        |                                    |              | \$104,633.3            | 3           | \$9,397.              | \$2,369.56          | \$2,376.78          | \$2,321.            |  |  |  |
|                                                                                                    | 87 Funded             | False         | 12/1/2017         | 12/31/2017    | 11/30/2020    | 12.00 %    | \$100,000.00    | \$3,328.3         | 3                       | DALE TEAGUE              | 36                    |                                |                             |                        |                                    |              |                        | -           |                       |                     |                     | <b>T</b>            |  |  |  |
|                                                                                                    |                       |               |                   |               |               |            |                 |                   |                         |                          |                       | \$869,885.53                   | \$143,533.77                | \$0.00                 | \$0.00                             | \$0.00       | \$1,013,419.3          | ט           | \$330,903.            | \$20,963.63         | \$21,964.00         | \$20,552.96         |  |  |  |
| ▲ 🔽 [Ir                                                                                                    | nactive] = 'False'    | 4             |                   |               |               |            |                 |                   |                         |                          |                       |                                |                             |                        |                                    |              |                        |             |                       | ,                   |                     | Edit Filter         |  |  |  |
|                                                                                                    |                       | _             |                   |               |               |            |                 |                   |                         |                          |                       |                                |                             |                        |                                    |              |                        |             |                       |                     |                     |                     |  |  |  |

| 😡 RIMSS.WinNetStar v8.0.0.710 Enterp      | prise:The Enterprise Comp   | any:ACME EQUIP                                                                                                    | MENT COMPANY (4       | <ol> <li>Location:SAN ANTONIO (47)</li> </ol> |                    |                   |                |                     |          |                          |   | 000 |
|-------------------------------------------|-----------------------------|----------------------------------------------------------------------------------------------------|-----------------------|-----------------------------------------------|--------------------|-------------------|----------------|---------------------|----------|--------------------------|---|-----|
| File View Company Customer No             | otes Receivable CRM Su      | uppliers Employ                                                                                                    | /ees Payroll Bar      | nking Fixed Assets Inventory Servio           | e Wholegoods       | Lease Rental R    | eports Web Lir | nks Windows I       | Help     |                          |   |     |
| RIMSS WinNetStar Telephony Loan Fee L     | List New Note Loan Fee      | x                                                                                                    |                       |                                               |                    |                   |                |                     |          |                          |   |     |
| Save Save and Close Save and New          | Void                        | _                                                                                                    |                       |                                               |                    |                   |                |                     |          |                          |   |     |
|                                           |                             |                                                                                                    |                       |                                               |                    |                   |                |                     |          |                          |   |     |
| Document Number: 0                        | Note Receivable: (23)       | ) Note Receivable                                                                                                    |                       | Created Date: 8/20/2018                       |                    |                   |                |                     |          |                          |   |     |
| Document Date: 8/20/2018                  | Payment #: 4                |                                                                                                    |                       | Last Modified Date: 8/20/2018 1:1             | L7 PM              |                   |                |                     |          |                          |   |     |
| Date Billed:                              | Payment Due Date: 7/1/      | /2016                                                                                                    |                       | Last Modified By: dale                        |                    |                   |                |                     |          |                          |   |     |
| Status: Pending                           | Customer: SMI               | ITH AUTOS (548)                                                                                                    |                       |                                               |                    |                   |                |                     |          |                          |   |     |
|                                           |                             |                                                                                                    |                       |                                               |                    |                   |                |                     |          |                          |   |     |
| 6                                         | Add Charge Description      | Loan Write Off                                                                                                    | <b>\</b>              |                                               |                    |                   |                |                     |          |                          |   |     |
| · · · · · · · · · · · · · · · · · · ·     | Amount                      | (\$30,060.18)                                                                                                    |                       |                                               |                    |                   |                |                     |          |                          |   |     |
|                                           | Memo:                       | Write off loan for r                                                                                                    | retuined bus          |                                               |                    |                   |                |                     |          |                          |   |     |
|                                           |                             | Note Receivable (                                                                                                    | Charge                |                                               |                    |                   | _              | _                   | _        |                          |   |     |
|                                           | Ad                          | dd New Refresh                                                                                                    | Print Restore I       | avout                                         |                    |                   |                |                     | _        |                          |   |     |
|                                           |                             | darren herresh                                                                                                    |                       | Jour                                          |                    |                   |                |                     | _        |                          |   |     |
|                                           | Dra                         | ag a column header h                                                                                                    | here to group by that | column                                        |                    |                   |                |                     |          |                          |   |     |
|                                           |                             | Inactive Desc                                                                                                    | cription              | Account To Credit                             | Category           | Tax Status        | Fixed Amount   | Variable Am         | iount    | % Charge Type            |   |     |
|                                           | V<br>N                      | Ealce NSE                                                                                                    | Fee                   | SAT-7-70020-01 (OTHER INCOME)                 | NSE Fee            | Never Taxable     | -              | \$15.00             | ¢0,0000  | 0 0000 % Note Receivable |   |     |
|                                           |                             | V         =         nut           >         False         NSF Fee           False         Late Fee           False         Other Loan Fee           False         Loan Write Off |                       | SAT-7-70020-01 (OTHER INCOME)                 | Late Fee           | Never Taxable     |                | \$25.00             | \$0.0000 | 0.0000 % Note Receivable |   |     |
|                                           |                             |                                                                                                    |                       | SAT-7-70020-01 (OTHER INCOME)                 | Other Loan Fee     | Never Taxable     |                | \$0.00              | \$0.0000 | 0.0000 % Note Receivable |   |     |
|                                           |                             |                                                                                                    |                       | SAT-8-70030-01 (OTHER EXPENSE)                | Other Loan Fee     | Never Taxable     |                | \$0.00              | \$0.0000 | 0.0000 % Note Receivable |   |     |
|                                           |                             | False RETU                                                                                                    | URNED CHECKS          | SAT-1-11001-01 (UNDEPOSITED FUN               | Other Loan Fee     | Never Taxable     |                | \$0.00              | \$0.0000 | 0.0000 % Note Receivable | _ |     |
|                                           |                             |                                                                                                    |                       |                                               |                    |                   |                |                     |          |                          |   |     |
|                                           |                             |                                                                                                    |                       |                                               |                    |                   |                |                     |          |                          |   |     |
|                                           |                             |                                                                                                    | Vol                   | may need to croa                              | to a now           | charge fo         | or Loon        | Mrita Of            | f ;f ,   | vou do not               |   |     |
|                                           |                             |                                                                                                    | 100                   | i may need to crea                            | te a new           | charge it         |                | write Of            | ппу      |                          |   |     |
|                                           |                             |                                                                                                    | alre                  | eady have one in yo                           | our list. 1        | The gener         | ral ledge      | er accour           | nt us    | ed can be                |   |     |
|                                           |                             |                                                                                                    |                       | ,<br>, , , , , , , , , , , , , , , , , , ,    |                    |                   | :. :           | the fine            |          | aunt Fan                 |   |     |
|                                           |                             |                                                                                                    | adj                   | usted later using a                           | Journal            | entry ir th       | is is not      | the fina            | I acc    | ount. For                |   |     |
|                                           |                             |                                                                                                    | inst                  | ance, in the case c                           | of a retur         | ned piece         | e of equi      | ipment, v           | vou      | would want to            |   |     |
|                                           |                             |                                                                                                    |                       | ,<br>                                         |                    |                   | <b>.</b> .     | · · · · · · · · · · | ,<br>    |                          |   |     |
|                                           |                             |                                                                                                    | mo                    | ve those dollars of                           | it of the v        | write off a       | account        | into the            | COS      | t of the                 |   |     |
|                                           |                             |                                                                                                    | eau                   | upment in used inv                            | entory.            | See next          | screen         | shot.               |          |                          |   |     |
|                                           |                             |                                                                                                    | - 4-                  |                                               | ,,.                |                   |                |                     |          |                          |   |     |
|                                           |                             |                                                                                                    |                       |                                               |                    |                   |                |                     |          |                          |   |     |
|                                           |                             |                                                                                                    |                       |                                               |                    |                   |                |                     |          |                          |   |     |
|                                           |                             |                                                                                                    |                       |                                               |                    |                   |                |                     |          |                          |   |     |
|                                           |                             |                                                                                                    |                       |                                               |                    |                   |                |                     |          |                          |   |     |
|                                           |                             |                                                                                                    |                       |                                               |                    |                   |                |                     |          |                          |   |     |
| English (United States) Client Desktop Us | ser: dale (RIMSS\dale) Role | e: Administrator                                                                                                    | Workstation: RIMSS-   | -DALE Server: .01NEW V3 DEMO Datab            | ase: WinNetStarApp | Portal: .NET Remo | oting          |                     |          |                          |   |     |

## RIMSS.WinNetStar v8.0.0.710 Enterprise: The Enterprise Company: ACME EQUIPMENT COMPANY (46) Location: SAN ANTONIO (47)

Fir

102 1/1/2016

103 3/5/2016

104 11/4/2016

Loan Details

Document Type

> Payment Note Receipt

Note Receipt

Note Receipt

Customer: SMITH AUTOS (548) Loan Amount: \$25,000.00

Document Reference ID

File View Company Customer Notes Receivable CRM Suppliers Employees Payroll Banking Fixed Assets Inventory Service Wholegoods Lease Rental Reports Web Links Windows Help

| R | IMSS WinNetStar Telephony New Note Receipt | ×                        |                                 |                |                |               |                |  |  |  |  |  |  |  |  |
|---|--------------------------------------------|--------------------------|---------------------------------|----------------|----------------|---------------|----------------|--|--|--|--|--|--|--|--|
| 9 | rve Save and Close Save and New Void       |                          |                                 |                |                |               |                |  |  |  |  |  |  |  |  |
|   | Document #: 0                              | Date: 8/20/2018          | Deposit Account: UNDEPOSITED FI | JNDS           |                |               |                |  |  |  |  |  |  |  |  |
| N | ote Receivable: Note Receivable - 23       | Payment Received: \$0.00 | Reference:                      |                |                |               |                |  |  |  |  |  |  |  |  |
|   | Memo:                                      | Payment Method: Check    | Unused Payment: \$0.00          | Auto Apply Pay | ment           |               |                |  |  |  |  |  |  |  |  |
| ( | Select All                                 |                          |                                 |                |                |               |                |  |  |  |  |  |  |  |  |
|   | Selected                                   | Doc #                    | Doc Date                        | Туре           | Description    | Amount Due    | Amount Applied |  |  |  |  |  |  |  |  |
| Ī |                                            |                          | 8/20/2018                       | Principal      |                | \$19,762.50   | \$23,208.32    |  |  |  |  |  |  |  |  |
|   | <ul><li>✓</li></ul>                        |                          | 8/20/2018                       | Interest       |                | \$6,851.86    | \$6,851.86     |  |  |  |  |  |  |  |  |
| > | √                                          |                          | 67 8/20/2018                    | Other Loan Fee | Loan Write Off | (\$30,060.18) | (\$30,060.18)  |  |  |  |  |  |  |  |  |
|   |                                            |                          |                                 |                |                |               |                |  |  |  |  |  |  |  |  |

Create a new Note Receipt dated the same date you used when generating your list in the first screen shot. In the Amount Applied column:

1 - key in the total outstanding principal for the loan as seen on the list in the first screen shot,

Posted Dat 2 – key in the total amount of interest due, -

3 - key in the amount of the loan fee you just created.-

When entered correctly, the total for the Amount Applied column will be zero.

\$0.00

(\$3,445.82)

## 😥 RIMSS.WinNetStar v8.0.0.710 Enterprise: The Enterprise Company: ACME EQUIPMENT COMPANY (46) Location: SAN ANTONIO (47)

File View Company Customer Notes Receivable CRM Suppliers Employees Payroll Banking Fixed Assets Inventory Service Wholegoods Lease Rental Reports Web Links Windows Help

| RIMSS WinNetStar Telephony | Notes Receivable List 🛞 |          |                                            |  |  |  |  |  |  |  |  |
|----------------------------|-------------------------|----------|--------------------------------------------|--|--|--|--|--|--|--|--|
| Add New Print Layouts      |                         |          |                                            |  |  |  |  |  |  |  |  |
| Loan ID                    | Loan Number             | Customer | Transactions through 8/20/2018 Fetch Fetch |  |  |  |  |  |  |  |  |
| MainView                   |                         |          |                                            |  |  |  |  |  |  |  |  |

| Drag a colu | ımn header here   | to group by that o | olumn               |                       |               |               |              |                   |                         |                          |                       |                                |                             |                        |                       |              |                        |             |                       |                    |                     |                   |
|-------------|-------------------|--------------------|---------------------|-----------------------|---------------|---------------|--------------|-------------------|-------------------------|--------------------------|-----------------------|--------------------------------|-----------------------------|------------------------|-----------------------|--------------|------------------------|-------------|-----------------------|--------------------|---------------------|-------------------|
| Loan IE     | Status            | Inactive           | Origination<br>Date | First Payment<br>Date | Maturity Date | Interest Rate | Loan Amount  | Payment<br>Amount | Has Skipped<br>Payments | Customer Name            | Months To<br>Maturity | Total Principal<br>Outstanding | Current Accrued<br>Interest | Unpaid Late<br>Charges | Unpaid NSF<br>Charges | Unpaid Other | Total Currently<br>Due | Loan Number | Past Due<br>Principal | Past Due 1 -<br>30 | Past Due 31 -<br>60 | Past Due 61<br>90 |
| ₽ =         | REC               | = False            | =                   | -                     | -             | =             | -            | -                 |                         | 80c                      | -                     | =                              | =                           | =                      | =                     | =            | =                      | BBC         | -                     | =                  | =                   | =                 |
|             | 5 Funded          | False              | 10/19/2016          | 11/19/2016            | 4/19/2017     | 12.00 %       | \$25,000.00  | \$4,314.01        |                         | DALE TEAGUE              | 6                     | 5                              |                             |                        |                       |              |                        |             |                       |                    |                     |                   |
|             | 8 Funded          | False              | 10/26/2016          | 11/15/2016            | 10/15/2018    | 12.00 %       | \$10,000.00  | \$469.04          |                         | TAYLOR TEAGUE            | 24                    | \$6,902.72                     | 2 \$978.11                  | 1                      |                       |              | \$7,880.83             | YUW8873432  | \$5,978.63            | \$454.99           | \$450.99            | \$445.            |
|             | 9 Funded          | False              | 10/1/2016           | 11/15/2016            | 10/15/2019    | 12.00 %       | \$25,000.00  | \$834.13          |                         | SAM ZIMMERER             | 36                    | \$19,540.46                    | \$2,576.13                  | 3                      |                       |              | \$22,116.59            |             | \$8,694.26            | \$716.29           | \$713.06            | \$701.            |
|             | 10 Funded         | False              | 10/26/2016          | 12/15/2016            | 11/15/2017    | 12.00 %       | \$5,000.00   | \$447.05          |                         | ATLAS TRUCKING           | 12                    | \$3,934.49                     | \$617.01                    | 1                      |                       |              | \$4,551.50             |             | \$3,934.49            |                    |                     |                   |
|             | 11 Funded         | False              | 10/26/2016          | 12/1/2016             | 5/1/2017      | 12.00 %       | \$2,500.00   | \$432.13          |                         | BOYCE HART               | 6                     | \$1,686.71                     | \$330.50                    | )                      |                       |              | \$2,017.21             |             | \$1,686.71            |                    |                     |                   |
|             | 12 Funded         | False              | 10/26/2016          | 12/1/2016             | 11/1/2019     | 12.00 %       | \$3,600.00   | \$119.78          |                         | BILL YOUNG               | 36                    | \$3,438.95                     | \$554.06                    | 5                      |                       |              | \$3,993.01             |             | \$1,778.29            | \$101.82           | \$101.40            | \$99.             |
|             | 13 Funded         | False              | 11/1/2016           | 12/1/2016             | 11/1/2019     | 12.00 %       | \$50,000.00  | \$1,660.38        |                         | REX REED & COMPANY, INC. | 36                    | 5                              |                             |                        |                       |              |                        |             |                       |                    |                     |                   |
|             | 14 Funded         | False              | 7/1/2016            | 8/1/2016              | 7/1/2019      | 12.00 %       | \$15,000.00  | \$498.33          |                         | DALE TEAGUE              | 36                    | 5                              |                             |                        |                       |              |                        |             |                       |                    |                     |                   |
|             | 15 Funded         | False              | 7/1/2016            | 8/1/2016              | 7/1/2019      | 12.00 %       | \$20,000.00  | \$664.44          |                         | DALE TEAGUE              | 36                    | \$ \$17,470.36                 | \$3,762.11                  | 1                      |                       |              | \$21,232.47            |             | \$10,582.01           | \$588.24           | \$584.93            | \$576.            |
|             | 16 Funded         | False              | 5/1/2016            | 6/15/2016             | 5/15/2021     | 10.00 %       | \$45,000.00  | \$1,046.71        | <ul> <li>✓</li> </ul>   | JMC Concrete, Inc.       | 60                    | \$41,082.96                    | \$6,190.64                  | 4                      |                       |              | \$47,273.60            | 56325       | \$13,752.89           | \$807.73           | \$808.80            | \$794.            |
|             | 17 Funded         | False              | 10/1/2016           | 11/1/2016             | 10/1/2019     | 12.00 %       | \$30,000.00  | \$1,207.15        | <ul> <li>✓</li> </ul>   | Coast Guard              | 36                    | \$\$30,000.00                  | \$6,785.75                  | 5                      |                       |              | \$36,785.75            |             | \$16,631.41           | \$1,060.10         | \$1,054.44          | \$1,038.          |
|             | 18 Funded         | False              | 11/2/2016           | 3/1/2017              | 2/1/2027      | 12.00 %       | \$100,000.00 | \$1,605.52        | <ul> <li>✓</li> </ul>   | Rick Carlson             | 120                   | \$98,427.36                    | \$ \$21,195.59              | 9                      |                       |              | \$119,622.95           |             | \$5,091.60            | \$647.66           | \$671.93            | \$634.            |
|             | 19 Funded         | False              | 11/2/2016           | 12/2/2016             | 11/2/2019     | 12.00 %       | \$10,000.00  | \$332.08          |                         | Killiam Supply           | 36                    | \$9,671.21                     | \$2,082.62                  | 2                      |                       |              | \$11,753.83            |             | \$5,067.27            | \$282.28           | \$281.11            | \$276.            |
|             | 20 Funded         | False              | 11/2/2016           | 12/15/2016            | 11/15/2021    | 8.00 %        | \$50,000.00  | \$1,016.62        |                         | JR'S TRUCKING            | 60                    | \$45,258.46                    | \$4,275.37                  | 7                      |                       |              | \$49,533.83            | R235        | \$10,452.00           | \$774.86           | \$777.55            | \$764.            |
|             | 21 Funded         | False              | 9/1/2016            | 10/1/2016             | 9/1/2022      | 10.00 %       | \$50,000.00  | \$929.77          |                         | Jerry Gonzalez           | 72                    | \$49,436.03                    | \$7,680.34                  | 4                      |                       |              | \$57,116.37            | ABC123      | \$12,264.80           | \$604.48           | \$609.89            | \$594.            |
|             | 22 Funded         | False              | 5/1/2016            | 6/1/2016              | 4/1/2019      | 12.00 %       | \$10,000.00  | \$705.70          | <ul> <li>✓</li> </ul>   | TOMMY JARRETT            | 36                    | \$9,442.25                     | \$2,471.02                  | 2                      |                       |              | \$11,913.27            |             | \$6,755.48            | \$639.01           |                     | \$626.            |
| >           | 23 Funded         | False              | 11/3/2015           | 1/1/2016              | 11/1/2018     | 12.00 %       | \$25,000.00  | \$1,775.48        | √                       | SMITH AUTOS              | 36                    | 5                              |                             |                        |                       |              |                        |             |                       |                    |                     |                   |
|             | 24 Funded         | False              | 6/1/2016            | 7/1/2016              | 12/1/2016     | 12.00 %       | \$10,000.00  | \$1,725.69        |                         | FRANK JONES              | 6                     | 5                              |                             |                        |                       |              |                        |             |                       |                    |                     |                   |
|             | 27 Funded         | False              | 1/13/2017           | 1/15/2017             | 12/15/2019    | 12.00 %       | \$50,000.00  |                   |                         |                          |                       |                                |                             |                        |                       |              |                        |             | \$23,028.00           | \$1,384.10         | \$1,378.91          | \$1,356.          |
|             | 28 Funded         | False              | 11/29/2016          | 12/29/2016            | 11/29/2019    | 12.00 %       | \$50,000.00  | Δft               | er sav                  | ing the Note Red         | ceint d               | ocume                          | nt vour                     | · list sh              | ould n                | ow ref       | flect that             | at no       |                       |                    |                     |                   |
|             | 29 Funded         | False              | 11/30/2016          | 12/30/2016            | 11/30/2019    | 12.00 %       | \$10,000.00  | 7.110             |                         |                          | ccipt a               | ocume                          | ne, your                    | 1150 511               | ouran                 | 000101       |                        |             | \$5,113.86            | \$281.09           | \$276.57            | \$275.            |
|             | 41 Quote          | False              | 12/1/2016           | 12/28/2016            | 4/28/2018     | 18.00 %       | \$19,369.85  | am                | ounts                   | are due for this         | loan.                 |                                |                             |                        |                       |              |                        |             |                       |                    |                     |                   |
|             | 46 Funded         | False              | 1/4/2017            | 2/4/2017              | 1/4/2018      | 10.00 %       | \$12,000.00  |                   | • • • • • • •           |                          |                       |                                |                             |                        |                       |              |                        |             | \$10,455.75           |                    |                     |                   |
|             | 50 Funded         | False              | 12/1/2016           | 1/1/2017              | 11/1/2018     | 11.50 %       | \$29,468.14  |                   |                         |                          | _                     |                                |                             | _                      |                       |              |                        |             | \$9,997.47            | \$1,380.30         | \$1,368.97          | \$1,353.          |
|             | 51 Quote          | False              | 1/12/2017           | 2/12/2017             | 1/12/2020     | 12.00 %       | \$50,000.00  | \$1,664.26        |                         | Tiffanye Hepburn, Inc.   | 36                    | 5                              |                             |                        |                       |              |                        |             |                       |                    |                     |                   |
|             | 52 Funded         | False              | 11/1/2016           | 12/1/2016             | 11/1/2019     | 12.00 %       | \$35,000.00  | \$1,165.05        |                         | KMK TRUCKERS             | 36                    | \$36,703.24                    | \$8,441.78                  | 3                      |                       |              | \$45,145.02            |             | \$20,568.22           | \$988.11           | \$983.98            | \$967.            |
|             | 53 Quote          | False              | 1/17/2017           | 2/17/2017             | 1/17/2020     | 12.00 %       | \$12,000.00  | \$399.42          |                         | James Quinten            | 36                    | 5                              |                             |                        |                       |              |                        |             |                       |                    |                     |                   |
|             | 54 Quote          | False              | 1/17/2017           | 2/17/2017             | 1/17/2020     | 12.00 %       | \$42,500.00  | \$1,414.62        |                         | LOUISE MOUSSEAU          | 36                    | 5                              |                             |                        |                       |              |                        | 4567        |                       |                    |                     |                   |
|             | 55 Funded         | False              | 12/1/2016           | 12/30/2016            | 11/30/2019    | 12.00 %       | \$23,000.00  | \$765.31          |                         | Data SOL INC             | 36                    | \$21,923.77                    | \$4,033.97                  | 7                      |                       |              | \$25,957.74            |             | \$10,675.31           | \$646.36           | \$635.82            | \$633.            |
|             | 60 Funded         | False              | 1/1/2017            | 2/1/2017              | 1/1/2020      | 12.00 %       | \$10,000.00  | \$332.85          |                         | J. R. KIDD AND COMPANY   | 36                    | \$9,355.16                     | \$1,680.81                  | 1                      |                       |              | \$11.035.97            |             | \$4,181.90            | \$276.54           | \$275.60            | \$270.            |
|             | 61 Funded         | False              | 11/1/2016           | 12/1/2016             | 11/1/2019     | 12.00 %       | \$25,000.00  | \$832.18          |                         | Morgan Supply            | 36                    | \$22,626.22                    | \$4,374.40                  | )                      |                       |              | \$27,000.62            |             | \$11,101.21           | \$705.79           | \$702.84            | \$691.            |
|             |                   |                    |                     |                       |               |               |              |                   |                         |                          |                       | \$846,677.21                   | \$136,681.91                | 1 \$0.00               | \$0.00                | \$0.00       | \$983,359.12           |             | \$311,140.69          | \$20,963.63        | \$20,291.17         | \$20,552.96       |
| < C         |                   |                    |                     |                       |               |               |              |                   |                         |                          |                       |                                |                             |                        |                       |              |                        | J           | )                     |                    |                     | 1                 |
| × 🗹 [Ir     | active] = 'False' | •                  |                     |                       |               |               |              |                   |                         |                          |                       |                                |                             |                        |                       |              |                        |             |                       |                    |                     | Edit Filter       |
|             | - 1               |                    |                     |                       | _             |               |              |                   |                         |                          |                       | 1.12                           |                             |                        |                       |              |                        |             |                       |                    |                     |                   |

00